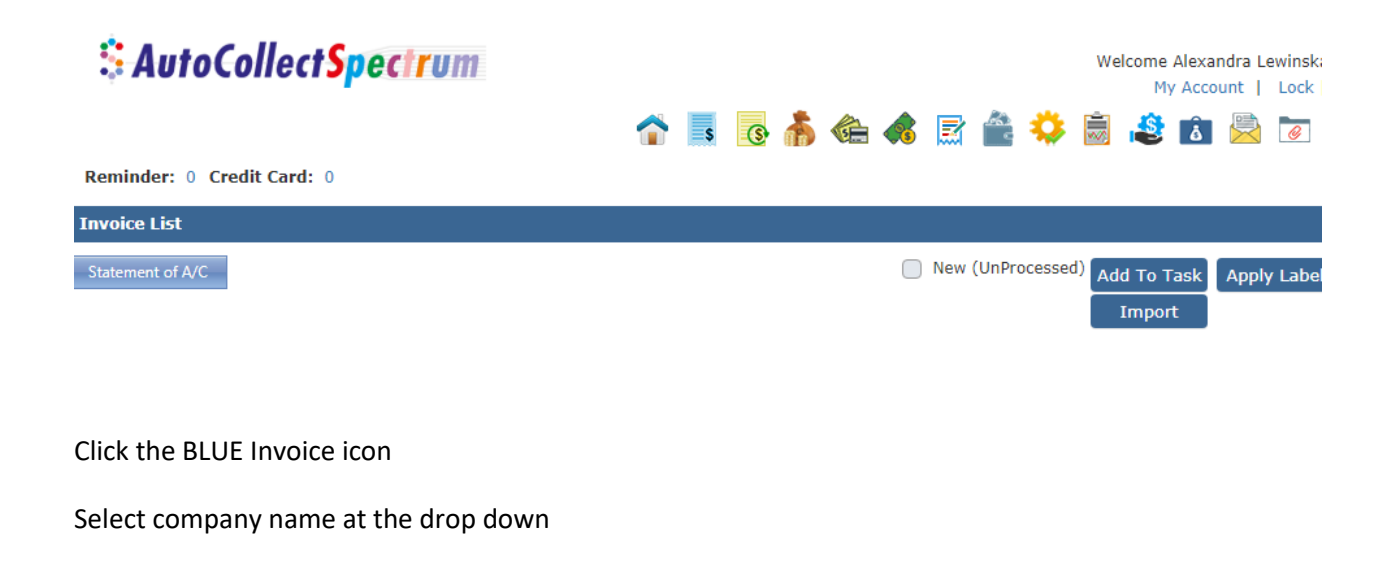

| <b>SAutoCollectSpectrum</b>                         | <b>~</b> .            | R 👗 🚓 🛦                                             | R 🊔 🔅                  | My Acc                  | count   Lock   Logout     |  |
|-----------------------------------------------------|-----------------------|-----------------------------------------------------|------------------------|-------------------------|---------------------------|--|
| Reminder: 0 Credit Card: 0                          |                       |                                                     |                        |                         |                           |  |
| Invoice List                                        |                       |                                                     |                        |                         |                           |  |
| Statement of A/C                                    |                       |                                                     | New (UnProcessed       | ) Add To Task<br>Import | Apply Label New           |  |
| Company:                                            | rom Date: To D        | ate:                                                |                        | All N                   | ormal Inv. 🔵 Billing Inv. |  |
| Invoice Quotation Both Include Search Inv #      On | Deleted Unpaid Inv.   | • Unpaid/Partial Paid Inv.<br>Pending: 0Select Labe | ● Paid Inv. ●  <br>  ▼ | Partial Paid In         | v. 🔵 Blank Inv. 🔵 All     |  |
| Export Page 1 of 1 < >                              |                       |                                                     |                        |                         |                           |  |
| Inv.# Client Name Date                              | Amount Paid<br>Amount | Write Off + Credit<br>Adjustment Balance            | Remaining<br>Amount    | Labels                  | Action                    |  |
|                                                     |                       | -                                                   |                        | ۵ (                     | ) 🗅 2 🗟 📖 🌣 👗 🕗 🕓         |  |
|                                                     |                       |                                                     |                        | ₩.                      | 0 🗅 2 🖳 📖 🗘 🛔 🛛 🕓         |  |
|                                                     |                       |                                                     |                        | 80                      |                           |  |
|                                                     |                       |                                                     |                        |                         |                           |  |
|                                                     |                       |                                                     |                        |                         |                           |  |
|                                                     |                       |                                                     |                        | =                       | 00 ***                    |  |
|                                                     |                       |                                                     |                        | ₩.                      | ) 🗅 2 🗟 📖 🌣 👗 📿 🕓         |  |
|                                                     |                       |                                                     |                        | 🚔 🌘                     | ) 🗅 2 🖹 🛄 🌣 👗 🕗 🕓         |  |
|                                                     |                       |                                                     |                        | 🔒 (                     | 0 🗅 🗳 🖳 📖 🌣 👗 😡 🕓         |  |
|                                                     |                       |                                                     |                        |                         |                           |  |
|                                                     |                       |                                                     |                        |                         | U 🗳 🕾 🛄 😽 🍈 🥹 🕓           |  |
|                                                     |                       |                                                     |                        | Page 1                  | of 1 < >                  |  |

Click on the "icon" Shaped like a bag full of money

| Reminder: 0 Credit Card: 0                            |                                         |                                                              |                                        |                   |  |
|-------------------------------------------------------|-----------------------------------------|--------------------------------------------------------------|----------------------------------------|-------------------|--|
| Payments Details                                      |                                         |                                                              |                                        | Back              |  |
| ompany:                                               |                                         |                                                              | All Invoice      Normal Invoic     New | e Billing Invoice |  |
| Client Name: * [                                      | Credit Balance (\$): \$0                | .00                                                          |                                        |                   |  |
| Payment Date: * 01/16/2020<br>Payment No: 2375        |                                         | Payment Mode: * C<br>Deposit Date: * 0                       | ash                                    |                   |  |
| Amount To Be Received(\$): \$31.58                    |                                         |                                                              |                                        |                   |  |
| Invoice<br>Type     Bill<br>To     Invoice #     Date | Invoice Payable<br>Amt(\$) Paid Amt(\$) | Write Off +<br>Adjustment<br>Amt(\$)<br>Remaining<br>Amt(\$) | Payment Received(\$)                   | Action            |  |
| Normal 2005 01/09/2020                                | 31.58 0.00                              | 0,00 0.00                                                    | 31.58                                  |                   |  |
| Payment Note                                          |                                         |                                                              |                                        |                   |  |
| Deleted Payment History No Record Found               |                                         |                                                              |                                        |                   |  |
|                                                       |                                         |                                                              |                                        |                   |  |

Change payment mode to "cash" the date will default to the day you are entering the payment

| Amount Received(\$): * 31.58 0  | Received By: *              |
|---------------------------------|-----------------------------|
| Payment Note                    |                             |
|                                 |                             |
|                                 | Save                        |
| Payment History                 |                             |
| Always put the amount of the pa | yment received and hit Save |